# Guía de Instalación Rápida

Router Inalámbrico N 150Mbps

TL-WR740N

7106506150 REV6.0.1

## **Conecta el Hardware**

Si tu conexión a Internet es a través de un cable Ethernet de pared en vez de ser a través de DSL / Cable módem / satelital, conecta el cable Ethernet directamente al puerto de Internet del router.

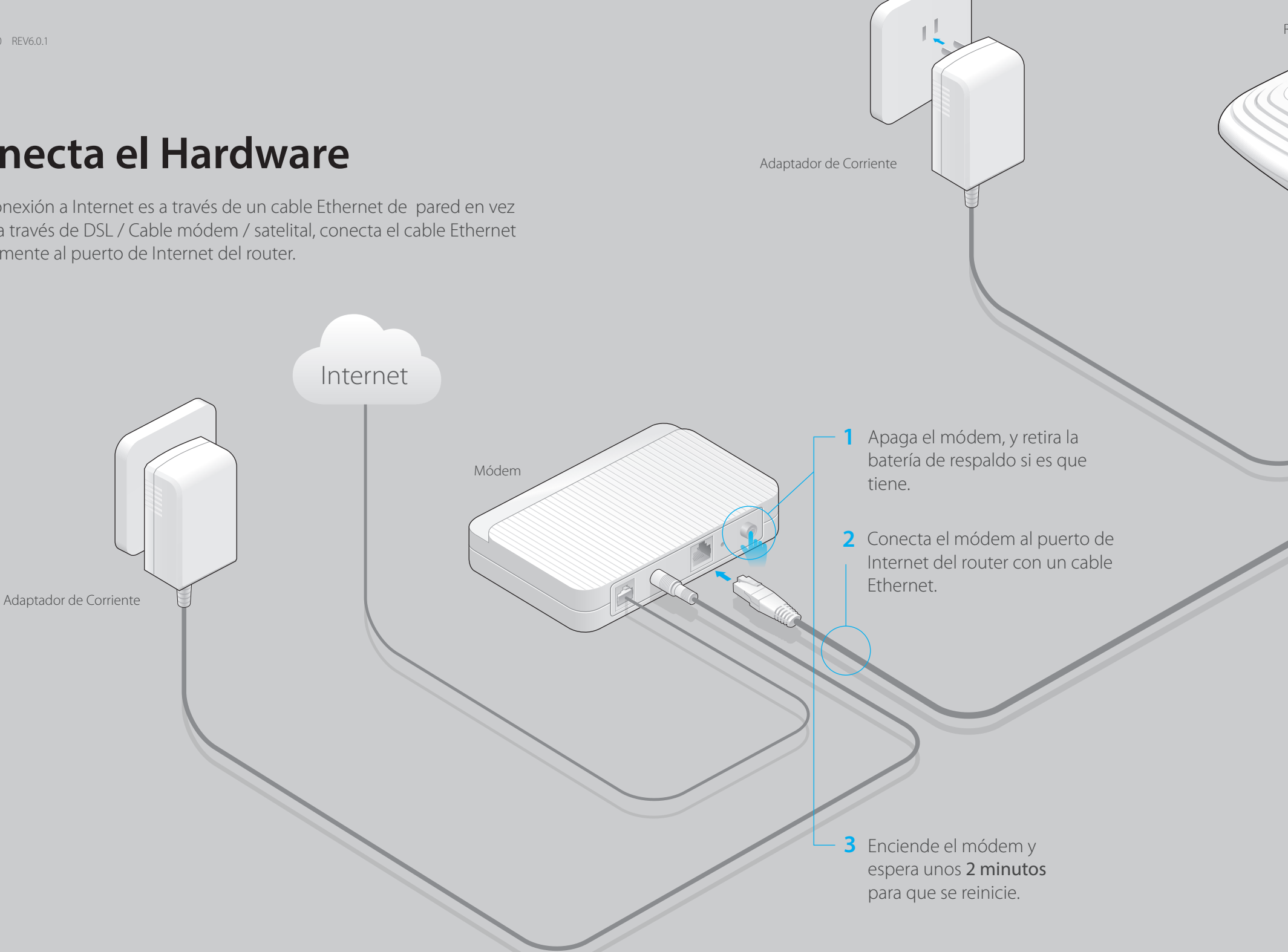

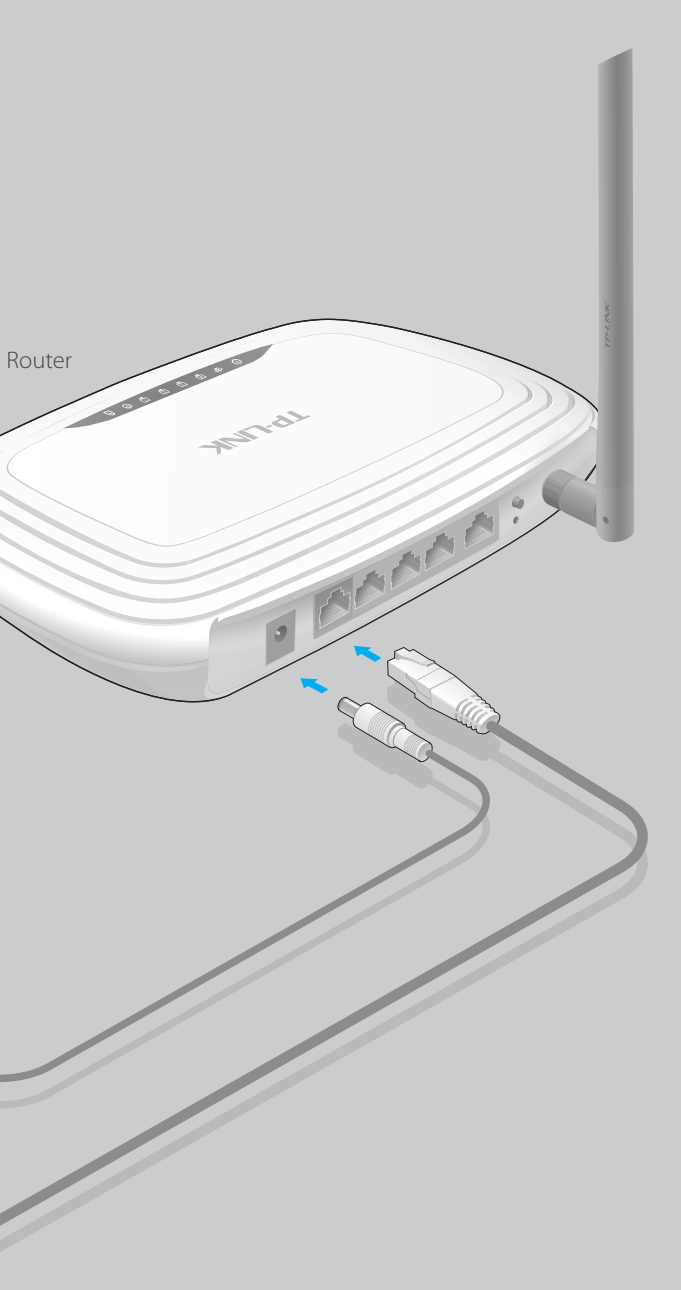

4 Verifica que la conexión del hardware es correcta comprobando estos LEDs.

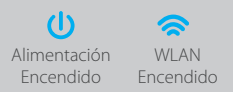

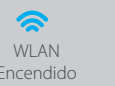

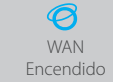

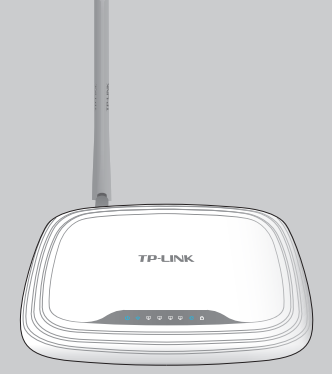

# **Configura el Router**

### 1. Conecta tu Computadora al router (Inalámbricamente o por Cable)

#### **Por Cable**

Apaga el Wi-Fi de tu computadora y conecta los dispositivos como se muestra a continuación.

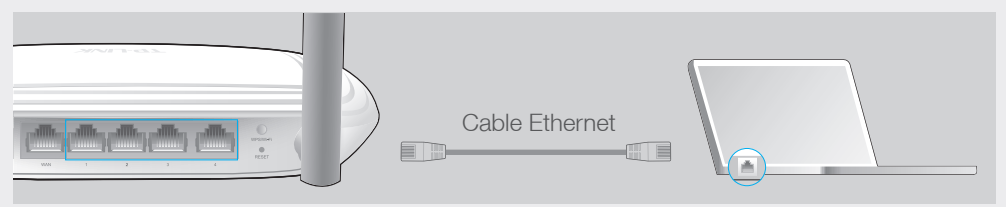

#### Inalámbricamente

Utiliza el nombre (SSID) y contraseña predeterminada que viene impresa en la etiqueta del router en la parte inferior para conectar inalámbricamente.

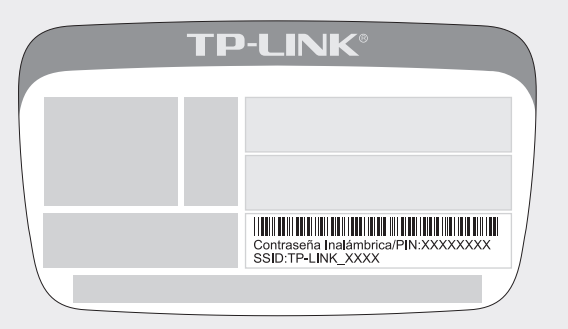

### 2. Configuración del router utilizando un navegador web

A Escribe http://tplinkwifi.net o http://192.168.0.1 en la barra de direcciones del navegador web. Usa la palabra admin como usuario y contraseña, y después da clic en **Login**.

#### Nota: Si la venta de inicio de sesión no aparece, dirígete a FAQ->P1.

| http://tplinkwifi.net | $ ho \cdot  ightarrow$ |
|-----------------------|------------------------|
| admin                 |                        |
| admin                 |                        |
| Login                 |                        |
|                       |                        |

B Clic en Quick Setup en el menú de la izquierda, y clic en Next. Selecciona el tipo de conexión WAN connection type o selecciona Auto-Detect si no estás seguro acerca de eso. Clic en **Next** y sigue las instrucciones para continuar.

| Quick Setup - WAN Connection Type                                                                                                    |                    |                      |
|----------------------------------------------------------------------------------------------------|--------------------|----------------------|
| <ul> <li>Auto-Detect</li> <li>Dynamic IP (Most Common Cases)</li> <li>Static IP</li> <li>PPPoE/Russian PPPoE</li> <li>L2TP/Russian L2TP</li> <li>PPTP/Russian PPTP</li> <li>Note: For users in some areas (such as Russia, Ukraine etcomposition two monulus)</li> </ul> | c.), please contac | t your ISP to choose |
|                                                                                                    | Back               | Next                 |

C Utiliza los ajustes inalámbricos predeterminados y da clic en Next.

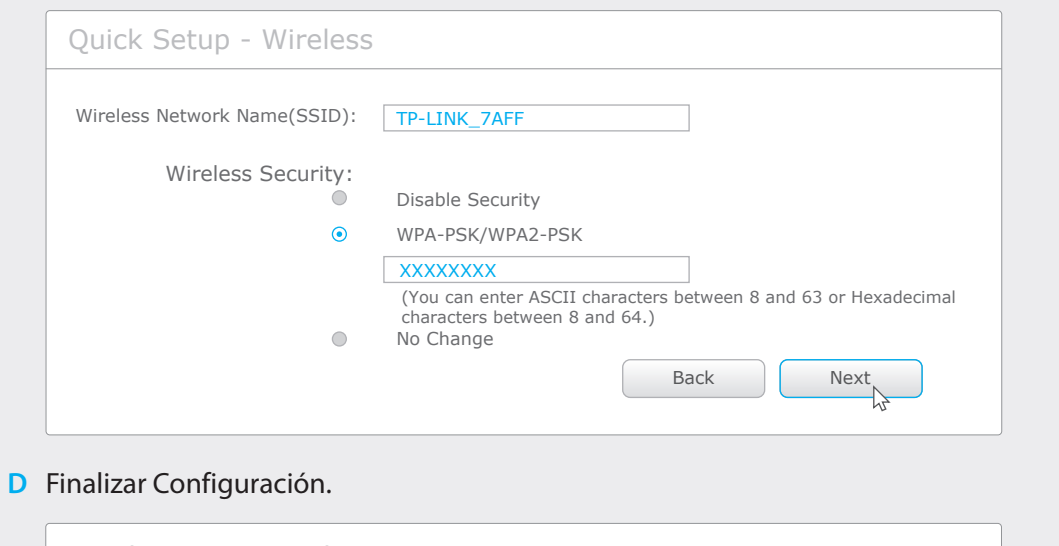

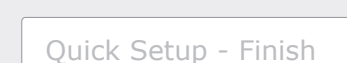

#### Congratulations!

The basic internet and wireless settings are finished, please click Finish button and test your internet connection. If it is failed, please reboot your modem and wait 2 minute or run the Quick Setup again.

Back

| <br>   |  |
|--------|--|
|        |  |
| Finish |  |
| N      |  |
| 4      |  |

#### P4. ¿Qué puedo hacer si olvidé la contraseña de la página de administración web?

- Ve a FAQ > P3 para reiniciar el router, y después utiliza la palabra 'admin' (en minúsculas) como usuario y contraseña para ingresar.
- Si no has cambiado la contraseña inalámbrica de fábrica, puedes encontrarla en la etiqueta que viene en el router.
- Si has cambiado la contraseña, ingresa a la página de administración web del router, ve a Wireless > Wireless Security para obtener o resetear la contraseña.

### Configuración por medio de la App Tether

La App Tether de TP-LINK te permite acceder cómodamente al router y:

- Ver información sobre los clientes de la red.
- Bloquear el acceso a la red de los usuarios o dispositivos específicos.
- Configurar Control Parental con el tiempo de acceso y restricciones.
- Cambiar la configuración básica de red inalámbrica fácilmente.

#### Cómo Comenzar?

<sup>1</sup> Escanear el código QR y descargar la App Tether de TP-LINK desde la App Store de Apple o Google Play.

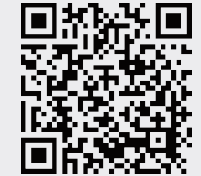

- <sup>2</sup> Asegúrate de que tu dispositivo inteligente se conecte de forma inalámbrica a la red doméstica.
- <sup>3</sup> Inicia la aplicación Tether y empieza a administrar tu red doméstica.

Nota: Si cambias el usuario y contraseña predeterminados, escribe abajo el nuevo ajuste inalámbrico.

## **Preguntas Frecuentes (FAQ)**

#### P1. ¿Qué puedo hacer si la ventana de inicio de sesión no aparece?

- Si la computadora está configurada con una dirección IP estática o fija, cambia los ajustes para obtener una dirección IP automáticamente.
- Verifica si http://tplinkwifi.net o http://192.168.0.1 están escritos correctamente en el navegador web. Como alternativa, escribe http://192.168.1.1 en el navegador web y da Enter
- Usa otro navegador web y vuelve a intentarlo.
- Reinicia tu router y vuelve a intentarlo.
- Deshabilita el adaptador de red que se utiliza actualmente y luego actívalo de nuevo.

#### P2. ¿Qué puedo hacer si no puedo entrar a Internet?

- Verifica que el internet esté trabajando apropiadamente conectando una computadora directamente al módem con un cable Ethernet. Si no, contacta a tu proveedor de Servicios de Internet.
- Abre un navegador web, escribe http://tplinkwifi.net o http://192.168.0.1 y corre la configuración de nuevo.
- Reinicia tu router y vuelve a intentarlo.
- Nota: Para usuarios de cable módems, reinicia primero el módem. Si el problema persiste, ingresa a la página de administración web del router, y ve a Network > MAC Clone, clic en Clone MAC Address y luego da clic en Save.

#### P3. ¿Cómo restauro el router a los ajustes de fábrica?

- Mientras el router está encendido, utiliza un alfiler para mantener presionado durante 8 segundos el botón de **RESET** en la parte trasera del router.
- Ingresa a la página de administración web del router, y vea System Tools > Factory Defaults, clic en Restore, y espera unos segundos mientras la barra de progreso finaliza.

#### P5. ¿Qué puedo hacer si olvidé mi contraseña de la red inalámbrica?

Nota: Si tus preguntas no fueron respondidas aquí, ve a http://www.tp-link.com/en/support/faq y da clic en Contactar a Soporte Técnico para asistencia adicional.